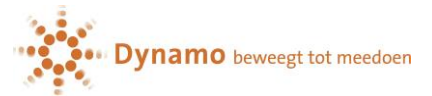

## Quick start Instructions Konnect OuderApp.

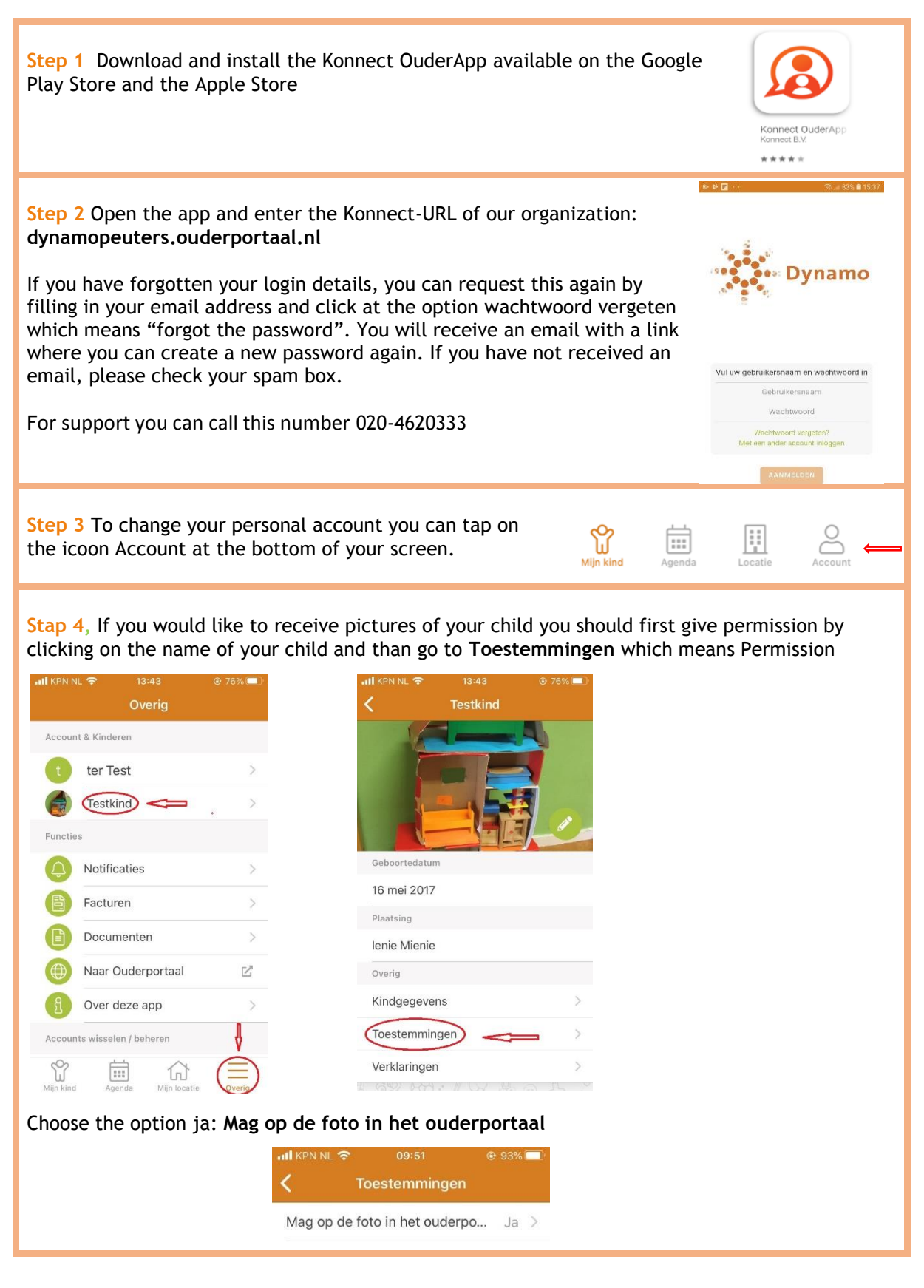